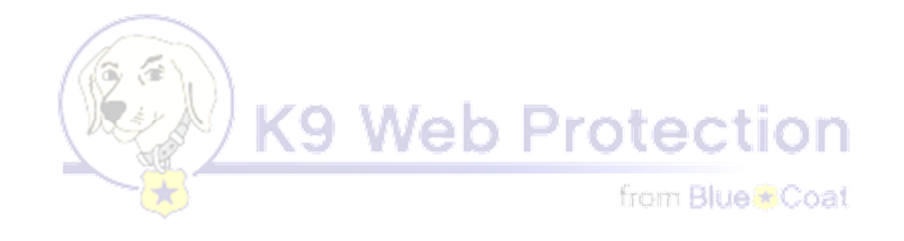

# K9 Web Protection – ... חסימת אתרים ועוד...

- התוכנה K9 Web Protection הינה תוכנת חסימה מצויינת, שבה אפשר לחסום את כל אתרי
   האינטרנט, ולהשאיר פתוח רק אתרים מסויימים נקיים לחלוטין וראויים לשימוש ע"י אברכים (למשל:
   מייל, היברו-בוקס, קול הלשון וכו').
- העיקרון שעליו מבוססת התוכנה הינו שאתם בוחרים סיסמה שרק באמצעותה יהיה אפשר להגדיר את הגדרות החסימה. כמובן שצריך לתת לאדם אחר, בר סמכא, לשמור על הסיסמה בעבורכם, או למחוק אותה לחלוטין (לא מומלץ, משום שלפעמים נחסמים דברים בטעות וכדו').
  - נדרש חיבור לאינטרנט לצורך הפעלת החסימה.
    - 1. התקנה

בחר את הקובץ 'k9-webprotection'. נפתח החלון הבא:

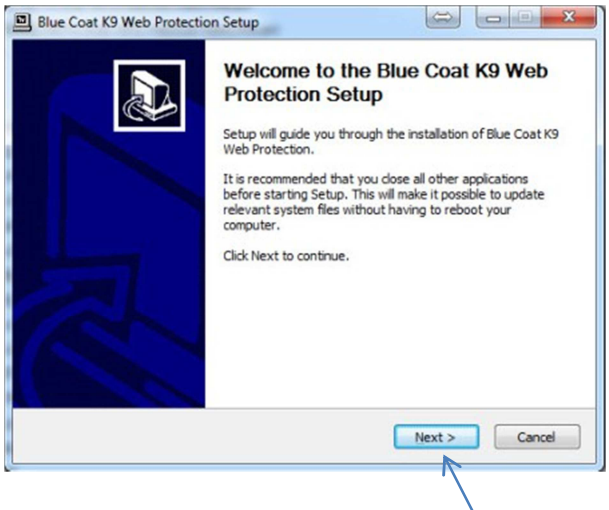

Next לחצו

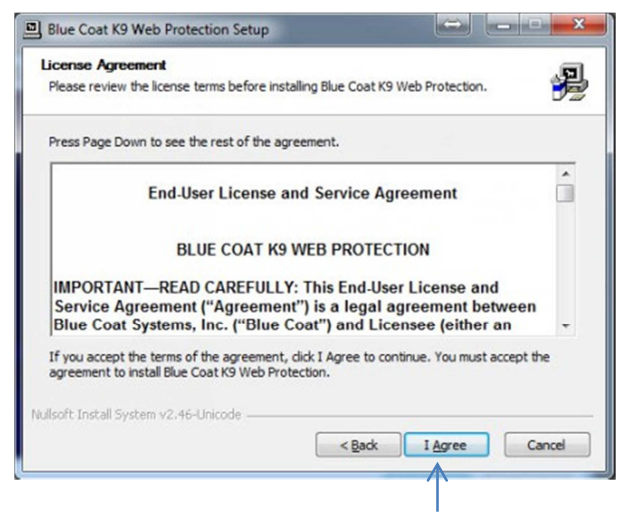

l Agree לחצו על

| How to Get K9 Web Protection:                                                                                                    |                                                                    |
|----------------------------------------------------------------------------------------------------|--------------------------------------------------------------------|
| <ol> <li>You will need a license key. Simply fill in the blanks below and we'll email one to<br/>you. You should receive it in less than five minutes.</li> </ol>                                                                                       |                                                                    |
| <ol><li>Follow the instructions in the email you receive. Copy the license key from the<br/>email and paste it into the field presented to you during the installation process.</li></ol>                                                               |                                                                    |
| K9 Web Protection License Request (* required fields)                                                                                                    |                                                                    |
| Get K9 Free for your home     Get K9 for your organization                                                                                                    |                                                                    |
| First Name *                                                                                                    | — 2. רשמו כאן את שמכם                                              |
| Last Name *                                                                                                    | . וכאו שם נוסף                                                     |
| Email* Why?                                                                                                    | – א וכאו את כתובת המייל שלשם יישלח 'שם                             |
| NOTE: To prevent unauthorized users from bypassing K9, use an email<br>address that only you can access.                                                                                                    | המשתמש' (עדיין לא קוד החסימה)                                      |
| Verify Email *                                                                                                    | <ol> <li>וכאן כתובת מייל נוספת (או את אותה כתובת) שאליה</li> </ol> |
| How did you hear about us?                                                                                                    | יישלח קוד החסימה במקרה של שכחת הסיסמה וכדו'                        |
| Request License                                                                                                    | אישור.6                                                            |
| (Please note that your K9 license is good for use on only one computer. If you would<br>like to protect more than one computer, please submit additional License Requests by<br>going to http://www1.k9webprotection.com and clicking on "Get K9 Now!") |                                                                    |
|                                                                                                    |                                                                    |

שימו לב, השאירו את חלון ההתקנה של התוכנה פתוח, לאחר הרישום באתר, נמשיך את ההתקנה.

לעמוד הרישום של התוכנה:

אפשר גם להכנס מכאן: קישור לעמוד הרישום של התוכנה

2. רישום באתר וקבלת קוד התקנה

www1.k9webprotection.com עברתם לאתר של

Blue Coat K9 Web Protection Setup × User License & Password P Enter a user license and administrator password Please enter your K9 User License and Administrator Password. If you do not have a K9 User License please click the "Request a License" link. License K9 User License: Request a License...  $\leftarrow$ לחצו על הקישור 🗕 Create Administrator Password K9 Administrator Password: Verify Password: This password is required to configure and change K9 settings. Enter a password that children will not be able to easily guess (for example, avoid family birthdays, phone numbers, addresses, and so on). Nullsoft Install System v2.46-Unicode < Back Install Cancel

Get K9 Web Protection

As part of the Blue Coat Community Outreach Program, K9 Web Protection is free for home use. You can also purchase a license to use K9 Web Protection for business, government, non-profit, or other use. כעת נפתח החלון הבא:

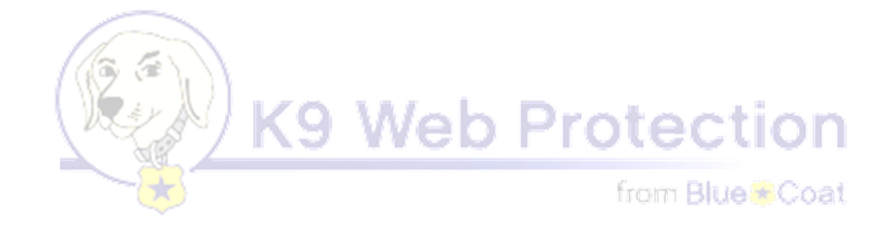

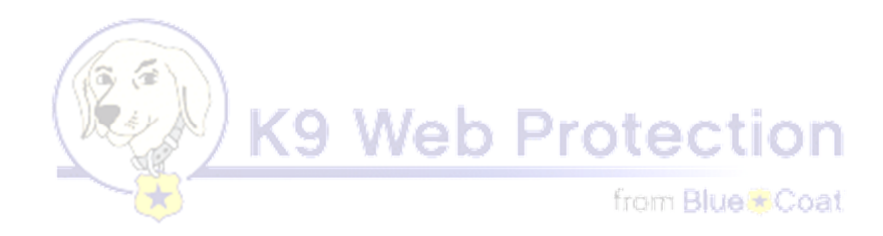

#### נפתח החלון הבא

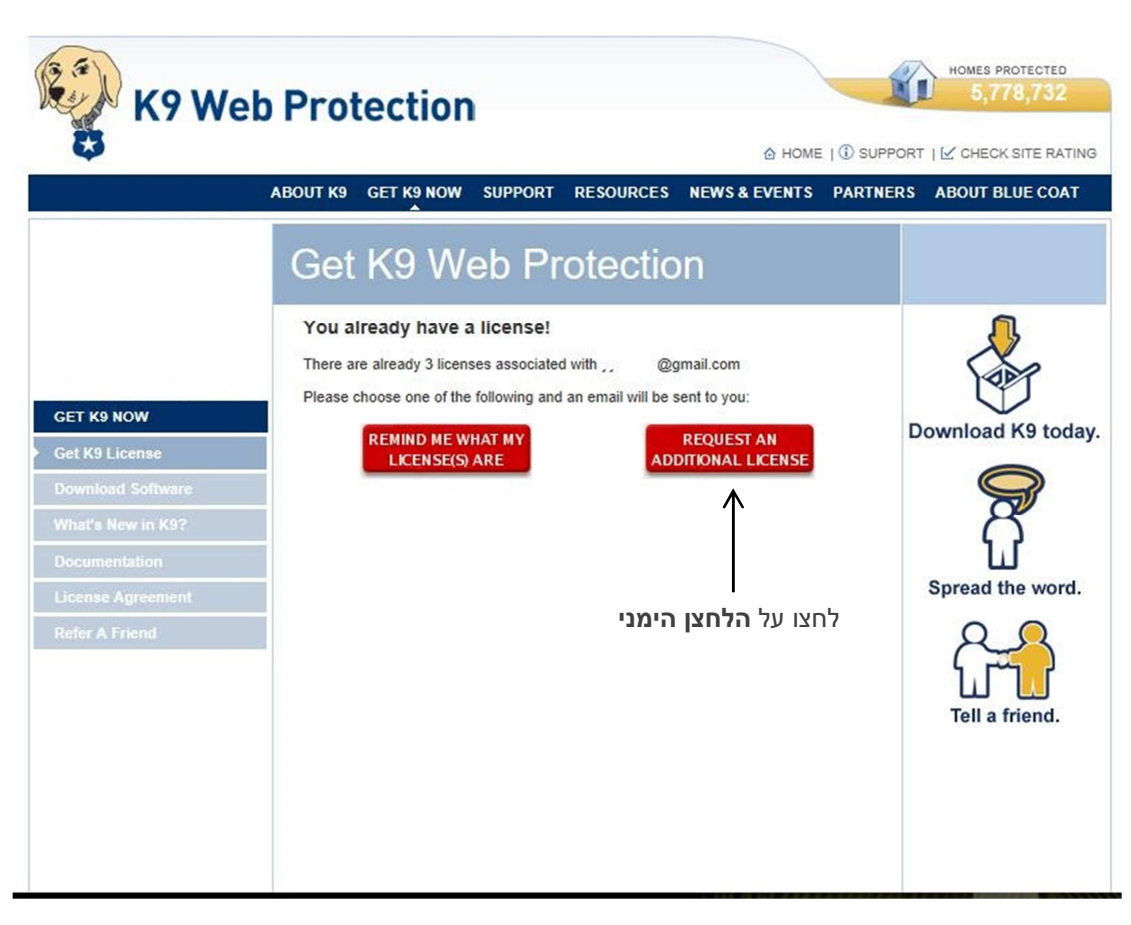

#### 3. המשך ההתקנה

הכנסו לכתובת המייל שאליה נשלח 'שם המשתמש'. ודאו כי קבלתם מייל מ-k9. במייל שקבלתם מופיע 'שם משתמש' המתחיל ב-k9.

.'העתיקו את 'שם המשתמש

חזרו לחלון התקנת התוכנה.

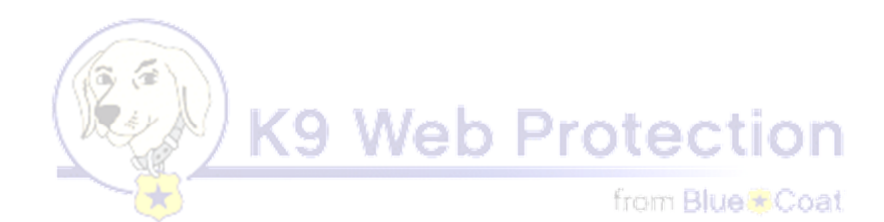

| 🖪 Blue Coat K9 Web Protection Setup                                                                                                    |                                      |
|----------------------------------------------------------------------------------------------------|--------------------------------------|
| User License & Password<br>Enter a user license and administrator password                                                                                                    |                                      |
| Please enter your K9 User License and Administrator Password. If you do not have a K9 User<br>License please click the "Request a License" link.                                                                |                                      |
| License K9 User License:                                                                                                    | הדביקו את 'שם המשתמש' בשורה העליונה  |
| Create Administrator Password                                                                                                    |                                      |
| K9 Administrator Password:                                                                                                    | כאן כתבו את סיסמת החסימה לפי בחירתכם |
| Verify Password:                                                                                                    | וכאן כתבו שוב את סיסמת החסימה        |
| This password is required to configure and change K9 settings.Enter a password that children<br>will not be able to easily guess (for example, avoid family birthdays, phone numbers,<br>addresses, and so on). |                                      |
| Nullsoft Install System v2.46-Unicode                                                                                                    |                                      |
| < Back Install Cancel                                                                                                    |                                      |
| $\uparrow$                                                                                                    |                                      |
| לחצו על INSTALL                                                                                                    |                                      |

עכשיו המחשב מתקין את התוכנה.

בסיום ההתקנה תתבקשו לבצע הפעלה מחדש למחשב.

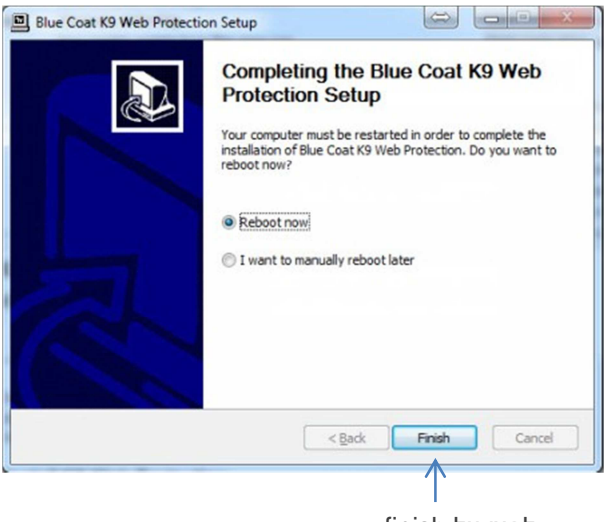

לחצו על finish

המחשב יופעל מחדש. לאחר הפעלתו מחדש, תוכנת החסימה תהיה פעילה במחשב.

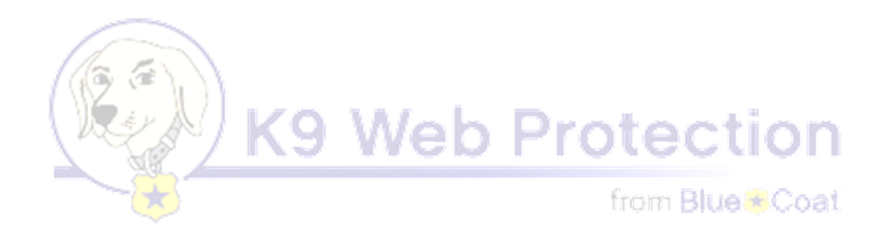

### 4. כניסה לתוכנת K9 Web Protection

הכנסו לתוכנה: התחל > כל התכניות

Blue Coat K9 Web Protection Admin < Blue Coat K9 Web Protection <

| Slu Blu       | ie Coat K9 Web Protection |  |
|---------------|---------------------------|--|
| Blue Coat K9  | Web Protection Admin 🎕    |  |
| nstall Blue C | Coat K9 Web Protection 🗊  |  |

נפתח החלון הבא:

| http://127.0.01-2372/                                                                                 |                                                                                                    |                                                                         |
|----------------------------------------------------------------------------------------------------|----------------------------------------------------------------------------------------------------|-------------------------------------------------------------------------|
| Veb Protection Adminis ×                                                                              | والمتحد والمحالية والمحالية والمحالية والمحالية والمحالية والمحالية والمحالية والمحالية والمحالية والمحالية وا |                                                                         |
| dit ⊻iew Fgvorites <u>T</u> ools <u>H</u> elp                                                         |                                                                                                    |                                                                         |
|                                                                                                    | 💁 • 🖸 • 🖬 🖨                                                                                                    | • Page • Safety • Tools • 🚯 • 🔀 🛛                                       |
|                                                                                                    |                                                                                                    | a se anna                                                               |
| 💭 K9 Web Pr                                                                                           | otection Admini                                                                                                | stration                                                                |
| 6                                                                                                    |                                                                                                    |                                                                         |
| itome 👋 Vie                                                                                           | WINTERNET ACTIVITY 🛛 🂥 SETUI                                                                                   | 🤉 🚯 GET HELP                                                            |
| View Internet Activity<br>Display blocked Web sites<br>and other instruct events on<br>your computer. | Customize the way KB fitters the intermetion your computer.                                                    | Get Help<br>View support and feedbask<br>options for HB Web protection. |
|                                                                                                    | 1                                                                                                    | 1                                                                       |
| <b>A</b>                                                                                              |                                                                                                    |                                                                         |
| 1                                                                                                    |                                                                                                    | Blue                                                                    |
| C.,                                                                                                   | yright & 2005-2009 Net Case Systems, Inc. All Rights                                                           | Blue©C                                                                  |
| Cop                                                                                                   | yright @ 2006-2009 (Jue Cael Systeme, Inc. Al Rights                                                           | Blue©C                                                                  |
| Cou                                                                                                   | yrgri 8 2006-2009 flue Coef Systema, Inc. Al Rights                                                            | Blue C                                                                  |

לפנינו 3 לחצנים: SETUP ,GET HELP, ו-View Internet Activity. GET HELP - עזרה וסיוע בשימוש עם התוכנה, או עזרה במקרה של שכחת סיסמת החסימה. SETUP – הגדרות החסימה.

View Internet Activity - היסטוריית הפעילות ברשת שבוצעה דרך מחשב זה (במקרה שיש חשש רח"ל שמישהו השתמש באינטרנט באופן לא מבוקר).

להלן נתמקד בהגדרות החסימה בלבד.

לחצו על SETUP. בשלב זה נתבקש להקיש את סיסמת החסימה, בכדי להיכנס להגדרות.

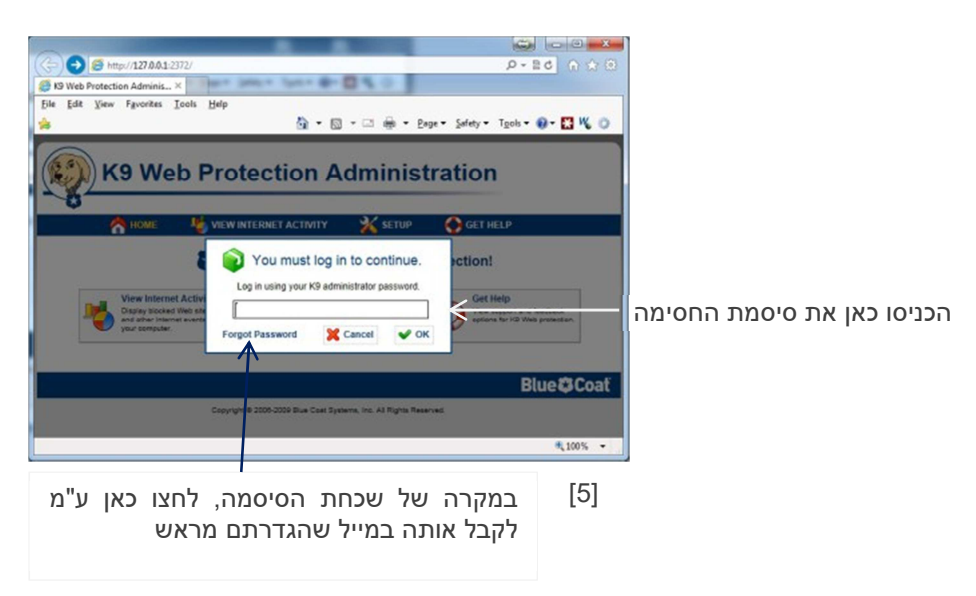

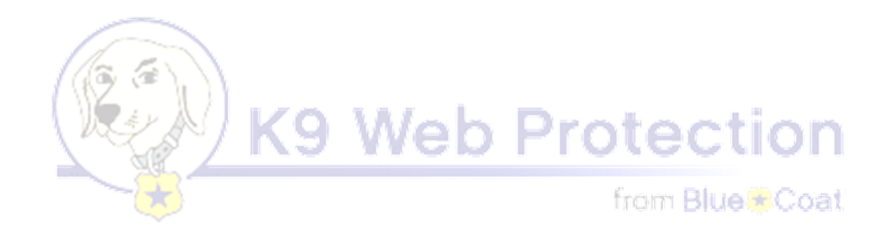

5. הגדרות החסימה בתוכנת K9 Web Protection

לאחר שלחצתם על לחצו על SETUP, נפתח החלון הבא:

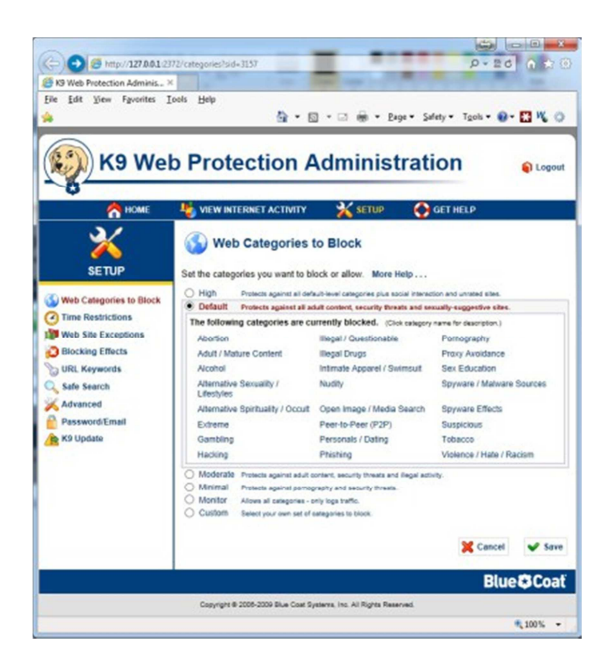

יש כאן 6 רמות חסימה, העליונה, HIGH, היא הרמה הגבוהה ביותר, והרמה החמישית, MONITOR, היא הרמה הפחותה ביותר. לגבי אברכים - כל רמות החסימה הללו אינן מספיקות!

לגבינו הרמה היחידה שנותנת מענה מספק היא הרמה השישית, CUSTOM, המאפשרת לבחור באופן אישי מה לחסום ומה להשאיר פתוח.

לחצו על CUSTOM, נפתחה הרשימה דלהלן:

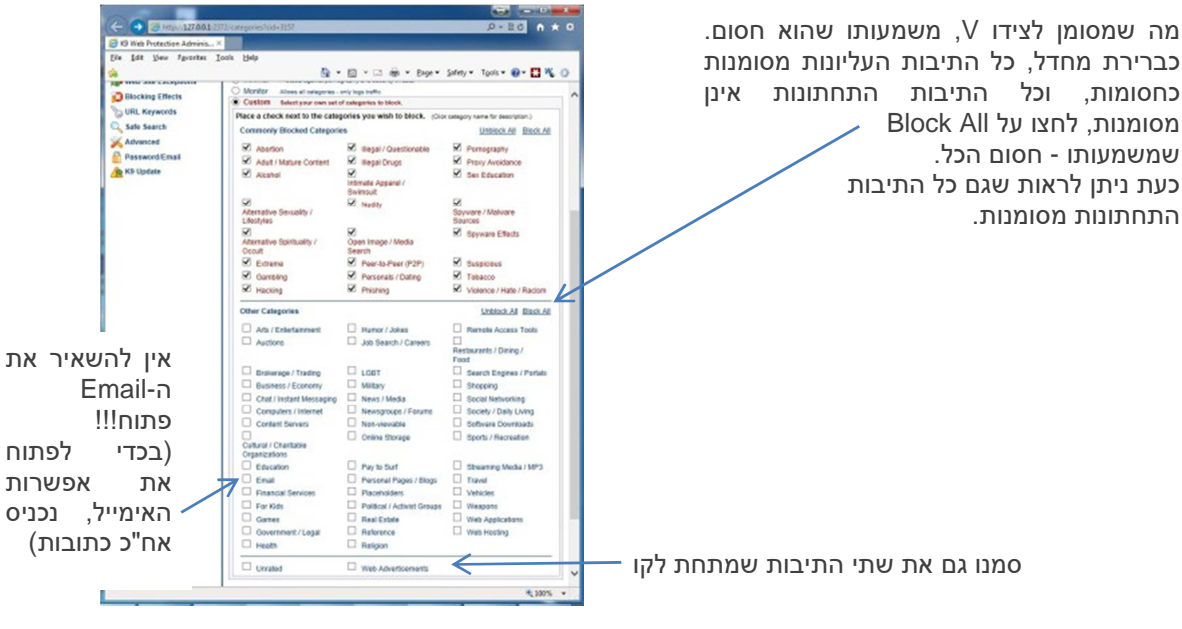

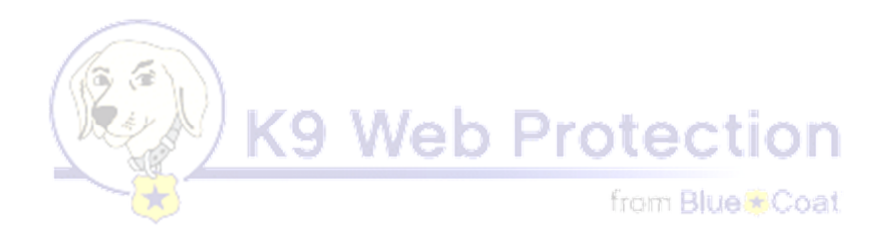

כעת, כל האתרים חסומים.

6. פתיחת אתרים כשרים וראויים

Lectri the tection s בכדי להכניס כתובות אתרים כשרים וראויים, יש להכנס ל-Web Site Exceptions 0-20 n + 0 החלון עם) הימני 10 1278.03 e Administ הכותרת בצבע ירוק) Ente Den Fprote Inols 👰 \* 🔯 \* 🗟 👼 \* Baga \* Safaty \* Tgola \* 🕢 \* 🛄 K 🔿 מאפשר להכניס כתובות אתרים שלא **K9 Web Protection Administration** Logout יהיו חסומים. יש לכתוב את 💥 SETUP 🛛 🚱 GET HELD המדוייקת הכתובת Web Site Exceptions בשורה הזו Ł Create lists of Web sites to always block or al ers allow. More Hele להוספת Abury's ElOCK Block repetition of nategory Marys Mice Ak-Web Categories to Black Web Site to Add. Enter a UPL Web Site to Add: Ine Restrictions אתרים נוספים, לחצו 4 Ethir & URL Web Site Exceptions 0 AM 19 UK O AM IN LHI י -Add על Blocking Ethe No entries in this but No emittes in this list LIFE, Keywords לסיום ושמירה לחצו על Backlist Without Password Safe Search Save Advanced PasswordEma RS Lipdate Blue Coat

7. שינוי סיסמת החסימה ו/או שינוי המייל שלכם (למקרה של שכחת הסיסמה)

במקרה והנכם רוצים לשנות את הסיסמה, או לשנות את כתובת המייל שלשם תישלח הסיסמה במקרה של שכחת הסיסמה, הכנסו ל-Password\Email

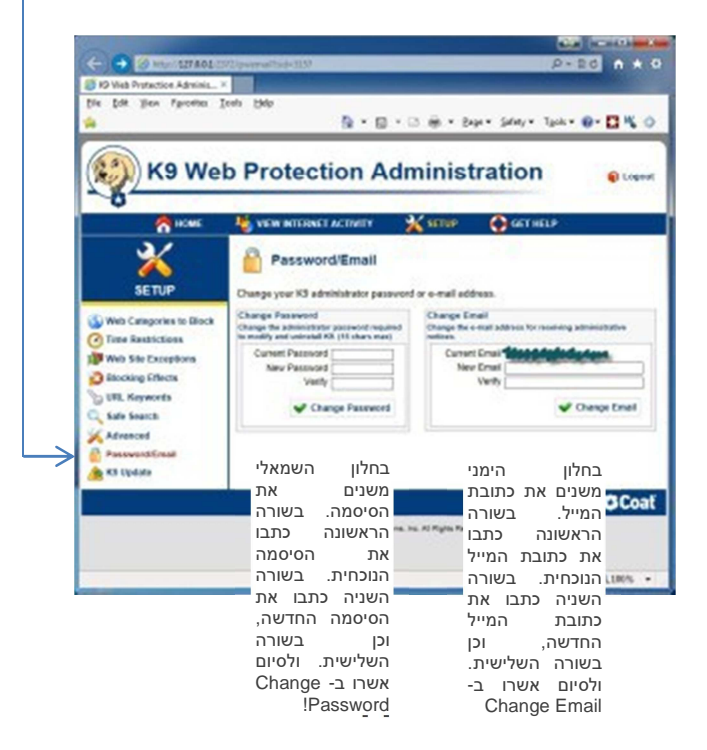

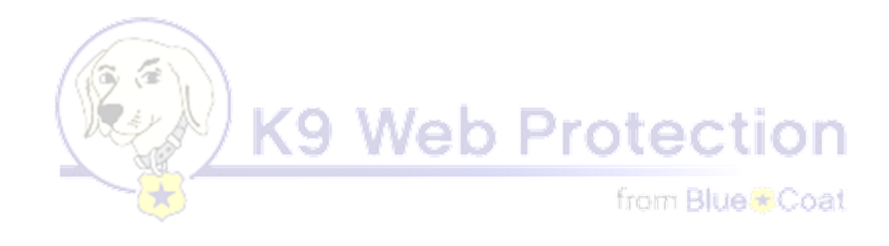

#### 8. בעיה נפוצה

ישנם אתרים שפתחנו, ולמרות זאת הם חסומים, או שפקודות מסויימות חסומות. הסיבה לזה היא משום ישנם אתרים הללו או הפקודות הללו פועלים באמצעות שרתים שונים, שנחסמו ע"י K9 או ע"י קובץ ה'hosts'.

לפתרון הבעיה: הכנסו לתוכנת K9 (ראה לעיל סעיף 4). הכנסו ל-VIEW INTERNET ACTIVITY

| K9 W9                                                                | h Protection A                                                                | dministration                          |
|----------------------------------------------------------------------|-------------------------------------------------------------------------------|----------------------------------------|
| A HOME                                                               |                                                                               |                                        |
|                                                                      | S You are protected                                                           | by K9 Web Protection!                  |
| View Interne<br>Ossisy biocked<br>and other intern<br>your computer. | t Activity<br>Web sites<br>at events on Setup<br>Custowice the<br>Internet on | e way Kill fitters<br>n your computer. |
|                                                                      |                                                                               |                                        |

כעת נפתח החלון הבא:

כאן כתובה היסטוריית הגלישה באינטרנט ו

| -                     |                                      |                  |                                                                          |                            |
|-----------------------|--------------------------------------|------------------|--------------------------------------------------------------------------|----------------------------|
| K9 Wel                | o Protection A                       | dmi              | nistration                                                               | Cogout 6                   |
| <b>W</b>              | 16                                   | 3/               | A                                                                        |                            |
|                       |                                      | - 🔨 Se           | ETUP 😲 GET HELP                                                          |                            |
|                       | View Activity Sum                    | mary             | mputer. More Help                                                        |                            |
| ACTIVITY              | Catagori HY Summary                  |                  | Consel Hit Summers                                                       |                            |
|                       | Category Hit Summary                 | Like             | General Hit Summary                                                      | Like                       |
| View Activity Summary | Computers / Internet                 | 77               | URL Requests                                                             | 194                        |
| Kiew Activity Detail  | Search Engines / Portals             | 21               | Blocked by Category                                                      | 139                        |
|                       | O Non-viewable                       | 11               | RS Rated                                                                 | 120                        |
|                       | A Software Downloads                 | 5                | Unrated                                                                  | 34                         |
|                       | Shopping                             | 4                | RS Unrated                                                               | 34                         |
|                       | Remote Access Tools                  | 3                | System overrides                                                         | 0                          |
|                       | © Email                              | 3                | Local requests                                                           | 0                          |
|                       | Content Servers                      | 3                | DRTR Unrated                                                             | 0                          |
|                       | Proxy Avoidance                      | 1                | DRTR Rated                                                               | 0                          |
|                       | Online Storage                       | 1                |                                                                          |                            |
|                       |                                      |                  | Recent Admin Events N                                                    | few All]                   |
|                       |                                      |                  | Date Event                                                               |                            |
|                       |                                      |                  | 14-Nov-16<br>10:29 PM All activity data                                  | was cleared                |
|                       |                                      |                  | 14-Nov-16<br>10:27 PM Added<br>"Ih5.googleuser<br>to always allow        | content.com/"<br>ed list   |
|                       |                                      |                  | 14-Nov-16 Added "clients6<br>10:27 PM to always allow                    | .google.com/"<br>ed list   |
|                       |                                      |                  | 14-Nov-16<br>10:27 PM Added "clientme<br>pa.googleapis.c<br>allowed list | etrics-<br>iom/" to always |
|                       |                                      |                  | 14-Nov-16 Added "216.58.<br>10:27 PM always allowed                      | 214.110/" to<br>list       |
|                       | I                                    |                  | Clear Activity Data                                                      |                            |
| זיסטוריית הגלישר      | לחץ כאן לניקוי ו                     | $\rightarrow$    | 🖌 Clear Logs                                                             |                            |
|                       |                                      |                  | B                                                                        | lue 🗘 Coat                 |
|                       | Copyright © 2005-2009 Blue Coat Syst | ems, Inc. All RI | lghts Reserved.                                                          |                            |

כעת כל הרשימה מחוקה:

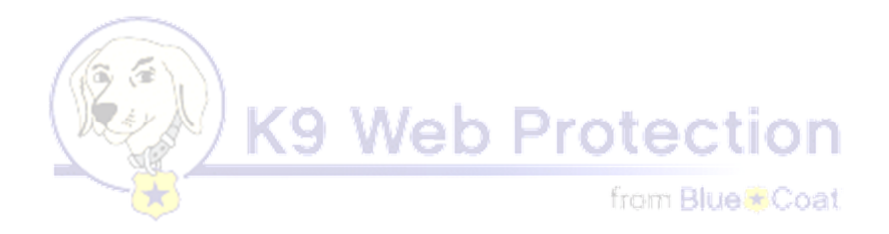

| Category Hit Summary |      |
|----------------------|------|
| Category             | Hits |
| No Data Available    |      |
|                      |      |

השאירו את הכרטיסיה הזו פתוחה, ופתחו כרטיסיה חדשה.

נסו להכנס לאתר שבו נתקלתם בבעיה שהוא חסום, או לפקודה שבה נתקלתם בבעיה שהיא חסומה.

URL Requests חזרו לכרטיסיה של K9, בחלון הימני העליון General Hit Summary - לחצו על

| General Hit Summary |             |
|---------------------|-------------|
| Requests            | <u>Hits</u> |
| URL Requests        | 194         |
| Blocked by Category | 139         |
| RS Rated            | 120         |
| Unrated             | 34          |
| RS Unrated          | 34          |
| System overrides    | 0           |
| Local requests      | 0           |
| DRTR Unrated        | 0           |
| DRTR Rated          | 0           |

נפתח החלון הבא:

כאן רואים את כל הפקודות והאתרים שניסו להפתח ונחסמו, העתיקו אותם אחד אחד והדביקו ב-Web Site Exceptions (לעיל סעיף 6) [ישנן פקודות שאינן קשורות לאתר שאתם עוסקים בפתיחתו, כגון אנטי וירוס, ואותן אפשר שלא להעתיק].

<u>טיפ</u>: ישנם מחשבים שבהם קופץ כל הזמן חלון הודעה בצבע שחור בצד ימין של המסך למטה, לביטול העניין -יש להכנס לתיקיה של התוכנה C:\Program Files\Blue Coat K9 Web Protection, ושם לשנות את שם הקובץ UIHelper.EXE, וכגון להוסיף פס UIHelper. וכדו'.

#### בהצלחה מרובה

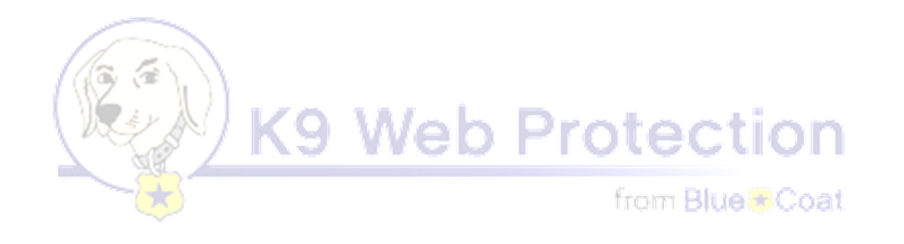

## k9 חסימת אתרים שאינם נחסמים ע"י תוכנת

יתכן שיהיו מקרים שבהם לא נחסמו כמה אתרים מרכזיים, ביניהם google ו-youtube.

#### 1. חסימה באמצעות תוכנת K9

Web Site Exceptions-יש להכנס ל - 26 n + 0 בחלון השמאלי (עם הכותרת בצבע אדום) Fprosites Iroh Elek 👰 = 🔯 = 🔅 🖷 = Espe= Salaty = Tgole = 😝 = 🔛 👫 🔿 כתובות מכניסים אתרים שיהיו חסומים. **K9 Web Protection Administration** 10 כתובת אתר google; CET HE Server www.google.co.il Web Site Exceptions www.google.com eate lists of Web sites to always block of always allow. More Help Always Block East repetitors of nategory Manys Aliza Akra Web Categories to Black Web Site to Add Web Site to Add: Enter & UPD, time for ;youtube כתובת אתר Web Site Exceptions O AM IN LH O ANT IN UN www.youtube.com Blocking Effects ies in this but LIFE. Keywords Safe Search Advanced X Can R KS Lipdate Blue Coal

#### 2. חסימה באמצעות קובץ 'hosts'

אם האפשרות דלעיל לא פתרה את הבעיה, יש לנהוג כדלהלן:

להעתיק את הקובץ 'hosts' שבתיקיה הנוכחית, להכנס ל-C:\Windows\System32\drivers\etc, ולהדביק שם את הקובץ, המחשב ישאל האם להחליף את הקובץ הקיים, בחרו 'אישור'.

כעת כל האתרים חסומים. אך עדיין קיימת אופציה למחוק את הקובץ 'hosts', לשנות את שמו או את תוכנו. בכדי למנוע זאת, התקינו את התוכנה המצורפת 'hide folder 2012 נועל קבצים'.

3. התקנת hide folder 2012 נועל קבצים

hf2012\_setup.exe לחצו על

לאחר ההתקנה, נוצר קיצור דרך בשלחן העבודה בשם: Hide Folders 2012

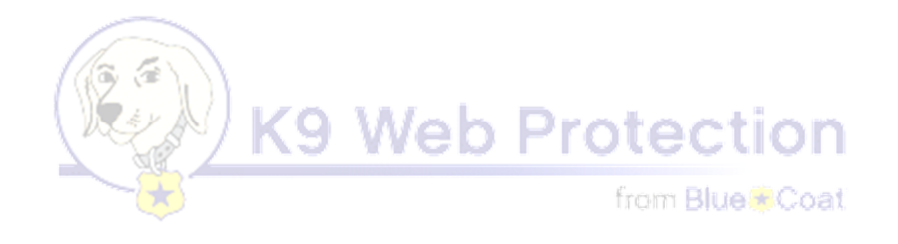

הכנסו לתוכנה. זהו החלון שנפתח. רשום כאן שהתוכנה מותקנת בעיקרון בחינם רק ל-30 יום, לרישום התוכנה לתמיד, לחצו על Enter the registration code

| About Hide Folders                                                                                                    |
|----------------------------------------------------------------------------------------------------|
| Hide Folders 2012         Ок           Version: 4.1 (Build 4.1.5.805)         Ок           Driver version: 2011.3.15.1670         Ок                                                        |
| Copyright © 2001-2013 FSPro Labs<br>Warning: This computer program is protected by copyright law<br>and international treaties as well as other intellectual property<br>laws and treaties. |
| Using this software indicates acceptance of the license agreement<br>Registered to: UNREGISTERED, TRIAL - 30 DAYS LEFT<br>Order now!<br>Enter the registration code                         |

1

נפתח החלון הבא

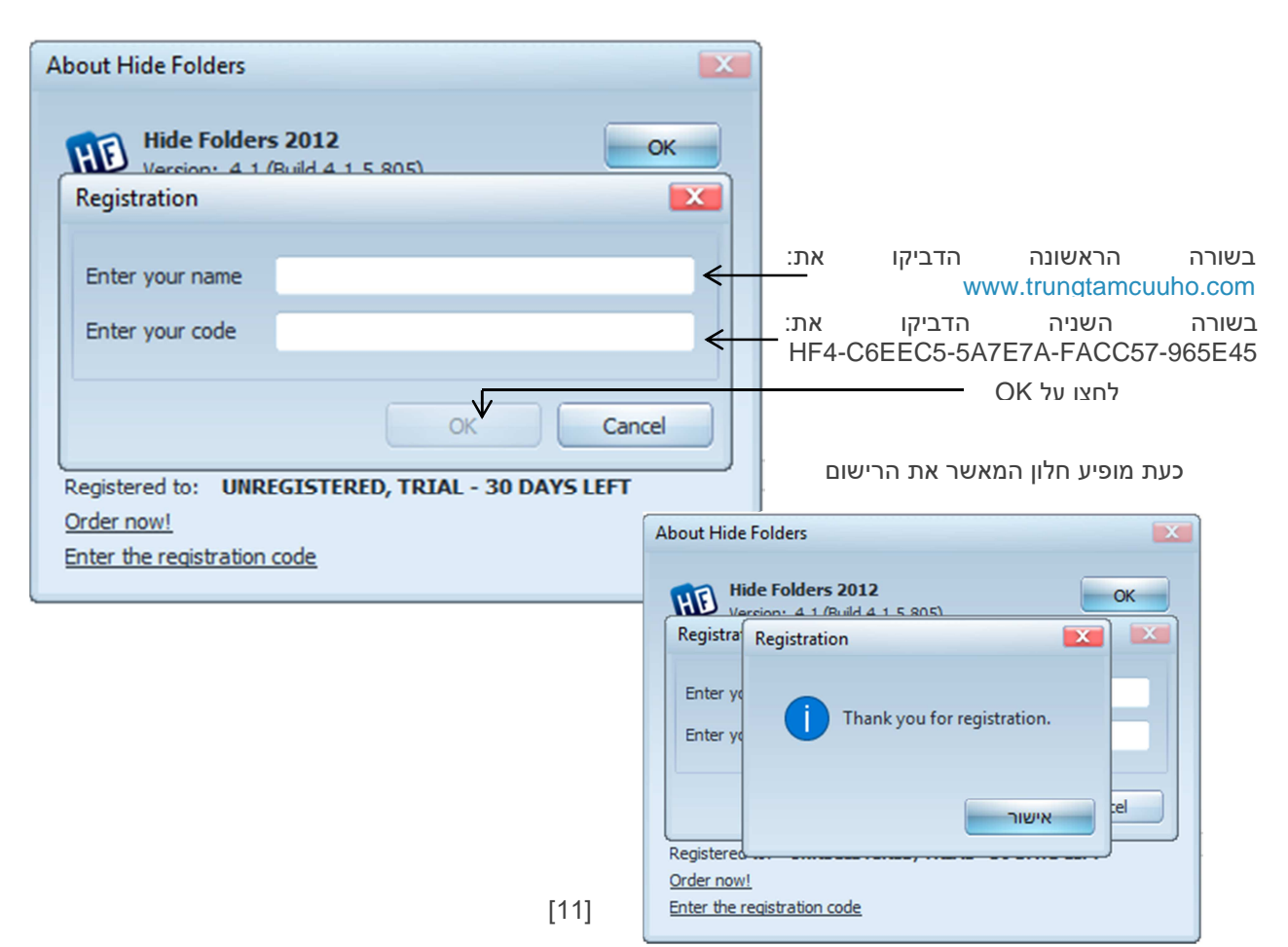

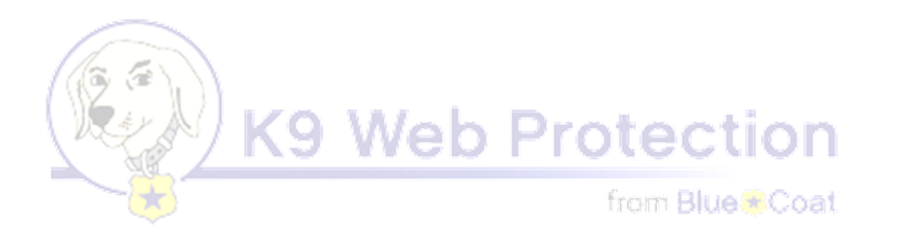

כעת, לאחר הרישום, חלון התוכנה השתנה ונראה כך:

| About Hide Folders       Image: Computer Program is protected by copyright law and international treaties as well as other intellectual property laws and treaties.       OK       OK |                                                                                                    |   |      |        |
|----------------------------------------------------------------------------------------------------|----------------------------------------------------------------------------------------------------|---|------|--------|
| Hide Folders 2012       ОК       OK       OK       OK         Uriver Version:       2011.3.15.1670         Copyright © 2001-2013 FSPro Labs         Warning: This computer program is protected by copyright law and international treaties as well as other intellectual property laws and treaties.         Using this software indicates acceptance of the license agreement         Registered to:       www.trungtamcuuho.com         HF4-C6EEC5-5A7E7A-FACC57-965E45         Single computer license                                                                                                    | About Hide Folders                                                                                                    |   |      |        |
| Driver version: 2011.3.15.1670<br><u>Copyright © 2001-2013 FSPro Labs</u><br>Warning: This computer program is protected by copyright law<br>and international treaties as well as other intellectual property<br>laws and treaties.<br><u>Using this software indicates acceptance of the license agreement</u><br>Registered to: www.trungtamcuuho.com<br>HF4-C6EEC5-5A7E7A-FACC57-965E45<br>Single computer license                                                                                                    | Hide Folders 2012         OK           Version: 4.1 (Build 4.1.5.805)         OK                                                                        |   | OK ל | לחצו ע |
| Copyright © 2001-2013 FSPro Labs         Warning: This computer program is protected by copyright law and international treaties as well as other intellectual property laws and treaties.         Using this software indicates acceptance of the license agreement         Registered to:       www.trungtamcuuho.com         HF4-C6EEC5-5A7E7A-FACC57-965E45         Single computer license                                                                                                    | Driver version: 2011.3.15.1670                                                                                                    |   |      |        |
| Warning: This computer program is protected by copyright law<br>and international treaties as well as other intellectual property<br>laws and treaties.<br><u>Using this software indicates acceptance of the license agreement</u><br>Registered to: www.trungtamcuuho.com<br>HF4-C6EEC5-5A7E7A-FACC57-965E45<br>Single computer license                                                                                                    | Copyright © 2001-2013 FSPro Labs                                                                                                    |   |      |        |
| Using this software indicates acceptance of the license agreement<br>Registered to: www.trungtamcuuho.com<br>HF4-C6EEC5-5A7E7A-FACC57-965E45<br>Single computer license                                                                                                    | Warning: This computer program is protected by copyright law<br>and international treaties as well as other intellectual property<br>laws and treaties. |   |      |        |
| Registered to: www.trungtamcuuho.com<br>HF4-C6EEC5-5A7E7A-FACC57-965E45<br>Single computer license                                                                                                    | Using this software indicates acceptance of the license agreement                                                                                       |   |      |        |
| Single computer license                                                                                                    | Registered to: www.trungtamcuuho.com                                                                                                    | 1 |      |        |
|                                                                                                    | Single computer license                                                                                                    |   |      |        |

4. נעילת הקובץ 'hosts'

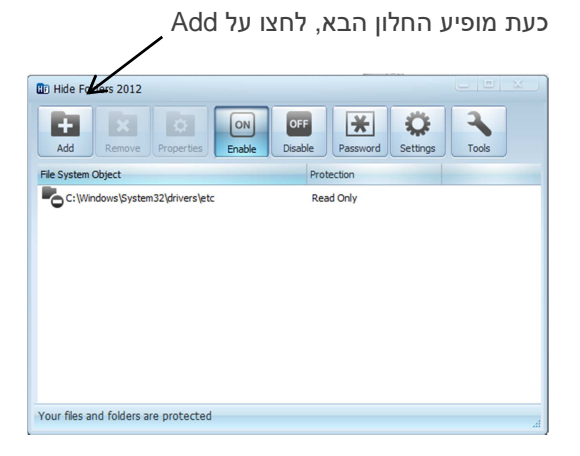

נפתח החלוו הבא

| Object P | roperties             |               | X   |      | /        | 2. לחצו כאן |
|----------|-----------------------|---------------|-----|------|----------|-------------|
|          | Object on the or mark |               |     | /    |          | 3. הכנסו ל: |
| HE       | Object path or mask   |               | 4   | C:\V | Vindows\ | System32    |
|          | Protection method     |               |     | את   | ובחרו    | ,drivers    |
|          | Unprotect             | Hide and Lock |     |      | /(e      | התיקיה 'etc |
|          | ) Hide                | 🔿 Read Only 🗲 |     |      |          | 4. סמנו את  |
|          | O Lock                |               |     |      |          | Read Onli   |
|          |                       | OK Count      |     |      |          | - OK!/5     |
|          |                       | OK Contes     | nep |      |          |             |

עכשיו יש להגדיר סיסמה שרק באמצעותה יהיה ניתן למחוק את קובץ ה'hosts', לשנות את שמו או את תוכנו.

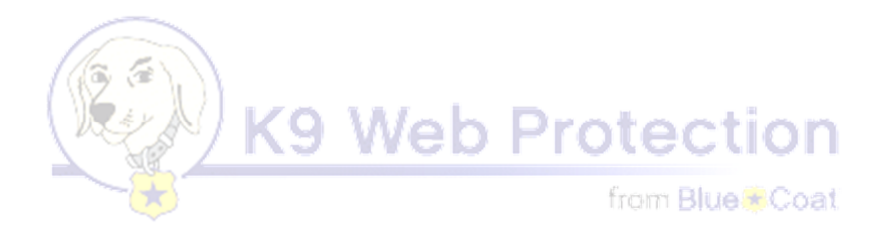

Password :לחצו על

| D Hide Folders 2012                                  |          |
|------------------------------------------------------|----------|
| Add Remove Properties Enable Disable Password Settin | gs Tools |
| File System Object Protection                        |          |
| C:\Windows\System32\drivers\etc Read Only            |          |
|                                                      |          |
| Your files and folders are protected                 | ł.       |

נפתח החלון הבא:

| Hide Folders 2012                    |                                                                         | ×                                                          |
|--------------------------------------|-------------------------------------------------------------------------|------------------------------------------------------------|
| Add Remove                           | lew Password                                                            |                                                            |
| File System Object                   | Enter a password to protect your hidden folders. Enter current password | הקלידו כאן סיסמה                                           |
|                                      | Enter new password                                                      | (אפשר לכתוב את הסיסמה<br>שבה השתמשנו ב-K9 וכך              |
|                                      | Confirm new password                                                    | יהיה לנו קוד אחד לכל<br>החסימה).                           |
|                                      | Password hint (optional)                                                | וכאן הקלידו שוב את הסיסמה –<br>כאן ניתן לכתוב רמז לסיסמה – |
|                                      | OK Cancel                                                               | (שיופיע בכז הפעזה שז<br>התוכנה). בדרך-כלל לא<br>מומלץ.     |
| Your files and folders are protected |                                                                         |                                                            |

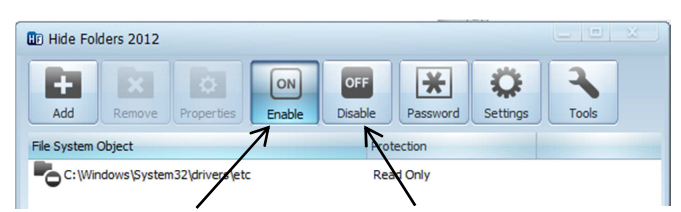

וכאשר בוחרים את הלחצן OFF, הנעילה אינה פועלת.

כאשר בוחרים את הלחצן!ON, נעילת הקובץ פועלת.

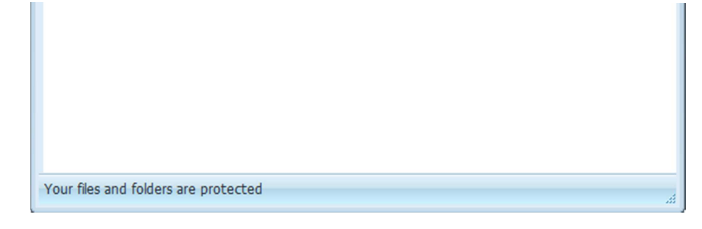